## Online Hesap Özeti Manuel Dll Güncelleme Dokümanı

App dll dosya ile nasıl güncellenir?

• Sizlere iletilen Tiger / Go ya da Netsis ERP uygulamamız için App dll 'i eLogoBankingNetsis (Netsis için iletilen dosya) ya da

eLogoBanking(Tiger/Go/Wings) için iletilen dosyanızı masaüstüne kaydedebilirsiniz.

• <u>Manuel dll güncellemesi için mevcut ERP'nizde kullanıcılar işlem yapmıyor olmalıdır. Aksi taktirde dosya kopyalamanıza izin ver</u> meyecektir.

ERP ürününüzün simgesine tıklayarak "Sağ click > dosya konumunda aç" diyerek dosya konumunu açınız.

 "C:\TIGER3\Plugins.sxs" C "C:\Netsis\ENTERPRISE9\TemelSet\Plugins.sxs" Kullandığınız ERP programına göre değişkenlik gösterecektir.

| ^                    | <ul> <li>Değiştirme tarihi</li> </ul> | Tür              | Boyut |  |
|----------------------|---------------------------------------|------------------|-------|--|
| eLogoBankingNetsis   | 11.02.2022 09:57                      | Dosya klasörü    |       |  |
| eLogoBankingNetsis_1 | 13.12.2021 12:22                      | Dosya klasörü    |       |  |
| LogoBackupAgent      | 23.02.2022 22:45                      | Dosya klasörü    |       |  |
| LogoFlow             | 17.02.2022 10:27                      | Dosya klasörü    |       |  |
| LogoPayrollApp       | 13.01.2022 10:55                      | Dosya klasörü    |       |  |
| Plugins.sxs.manifest | 23.02.2022 22:45                      | MANIFEST Dosyası | 1 KB  |  |

- Eski eLogoBanking dosyanıza sağ click yaparak "Rename/Yeniden Adlandır" diyerek yeniden adlandırıp yedek alınız.
- Masaüstüne kopyaladığınız dosyanızı Plugins.sxs klasörü içerisine yapıştırınız.

Eski dosyanızın silindiğine ya da yeniden adlandırıldığına emin olduğunuzda programa giriş yapabilirsiniz.

App dll versiyonunuzun son durumunu Online Hesap Özeti> Ayarlar bölümünde yer alan Paket Bilgilerinden teyit edebilirsiniz.

| L Online Hesap Özeti Uygulaması |                                  |  |  |  |
|---------------------------------|----------------------------------|--|--|--|
|                                 |                                  |  |  |  |
| <                               | 🍄 Ayarlar / Paket Bilgileri      |  |  |  |
| 숨 Ana Sayfa                     | Ayarlar Paket Bilgileri          |  |  |  |
| Banka Entegrasyonları           |                                  |  |  |  |
| 🛠 Ekstre Aktarımı               | ONLINE HESAP ÖZETI BILGILERI     |  |  |  |
| POS Aktarımı                    | Uygulama Lisans Anahtarı : 0CKGU |  |  |  |
| 🔮 Kural Tanımları               | Uygulama Versiyonu : 2.0.10.4    |  |  |  |
| Raporlar V                      |                                  |  |  |  |
| Lo Yetki Yönetimi               | + Yıllık Paket                   |  |  |  |
| Ayarlar                         |                                  |  |  |  |
| Dokümanlar                      | POS BILGILERI                    |  |  |  |
|                                 | Uygulama Lisans Anahtarı : 0CKGU |  |  |  |
|                                 | Uygulama Versiyonu : 2.0.10.4    |  |  |  |